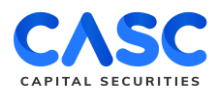

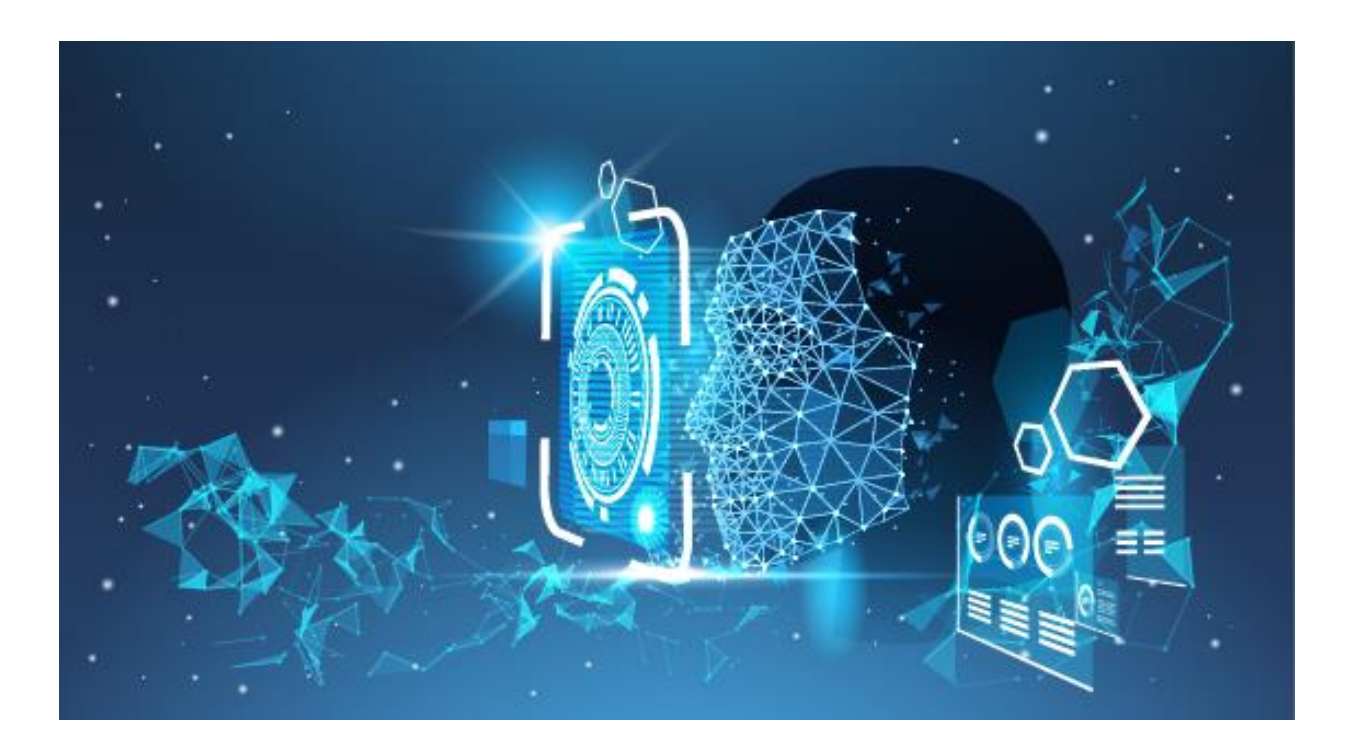

# HƯỚNG DẪN MỞ TÀI KHOẢN EKYC

Để mở tài khoản eKYC tại ứng dụng CASC trên điện thoại, Khách hàng vui lòng chuẩn bị

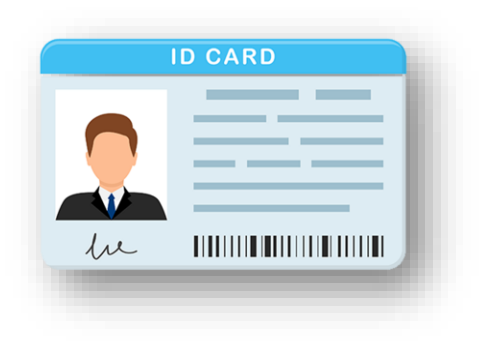

CMND/CCCD còn hiệu lực theo quy định của Pháp luật Việt Nam.

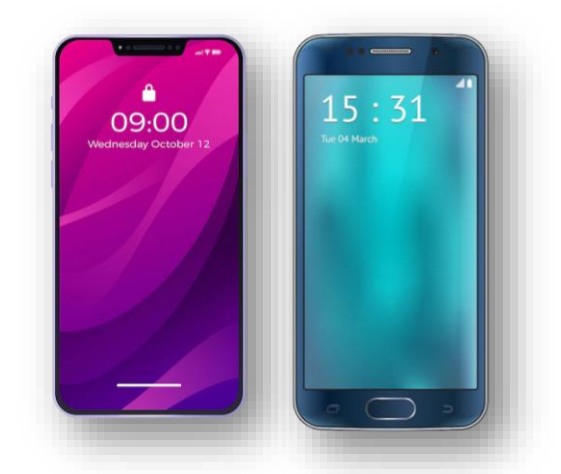

Điện thoại Smartphone để tải ứng dụng CASC Mobile Trading.

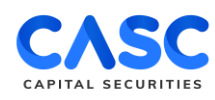

## BƯỚC 1: CÀI ĐẶT ỨNG DỤNG

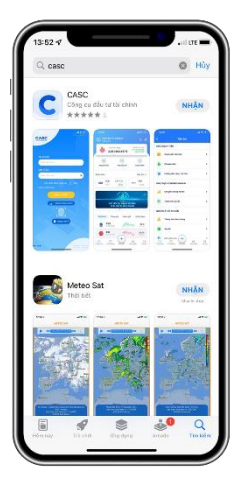

Gõ "**CASC**" trên thanh tìm kiếm của cửa hàng ứng dụng Appstore/CH Play và tải ứng dụng.

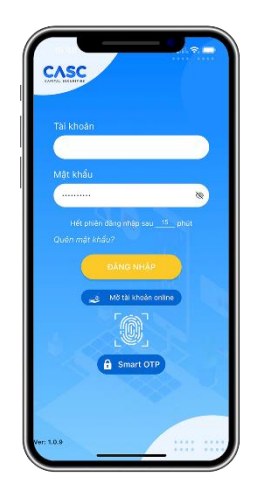

Tại màn hình Đăng nhập của App lựa chọn **"Mở tài khoản Online".** 

## BƯỚC 2: KHAI BÁO THÔNG TIN CƠ BẢN

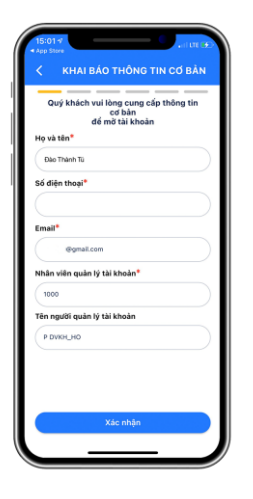

Khách hàng khai báo đầy đủ thông tin:

- Họ và tên
- Số điện thoại
- Email
- Nhân viên quản lý tài khoản

=> Chọn "**Xác nhận**" để thực hiện các bước tiếp theo.

# **BƯỚC 3: XÁC THỰC OTP**

| _       | -                 | —                         |                            | _         |            |
|---------|-------------------|---------------------------|----------------------------|-----------|------------|
| Quý kł  | hách vu<br>số điệ | i lòng r<br>gử<br>n thoại | hập mà<br>1 vế<br>1 097*** | • OTP 0   | lâ được    |
| 4       | 4                 | 3                         | 4                          | 1         | 0          |
|         |                   |                           |                            |           |            |
|         |                   |                           |                            |           |            |
|         |                   |                           |                            |           |            |
|         |                   |                           |                            |           |            |
|         |                   |                           |                            |           |            |
|         |                   |                           |                            |           |            |
| Không n | hân đượ           | ic mã C                   | TP? Gừ                     | i lai Tro | ng 14 giáy |

Khách hàng nhập mã OTP đã được gửi về số điện thoại đăng ký tại "Bước 2".

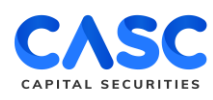

## BƯỚC 4: CHỤP ẢNH CMND/CCCD

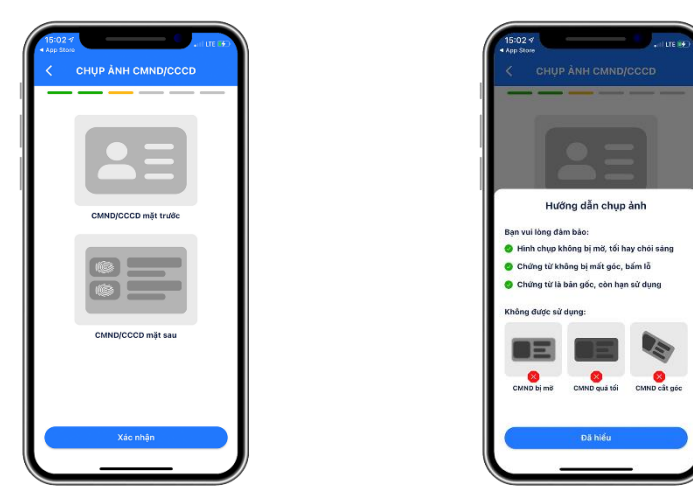

<u>Lưu ý:</u>

- ✓ CMND/CCCD còn hiệu lực theo quy định pháp luật.
- ✓ Đọc kỹ hướng dẫn chụp ảnh CMND/CCCD.
- ✓ Đảm bảo CMND/CCCD là bản gốc, không bị mờ, mất góc hoặc chói sáng.

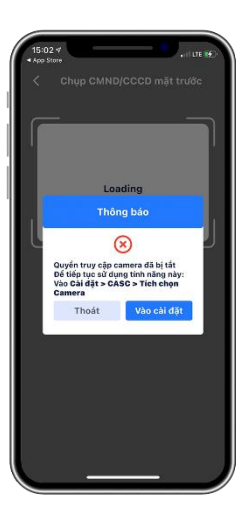

Khách hàng vui lòng kích hoạt quyền truy cập máy ảnh của điện thoại sau đó chụp ảnh mặt trước và mặt sau của CMND/CCCD.

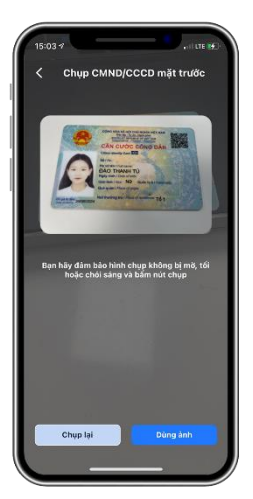

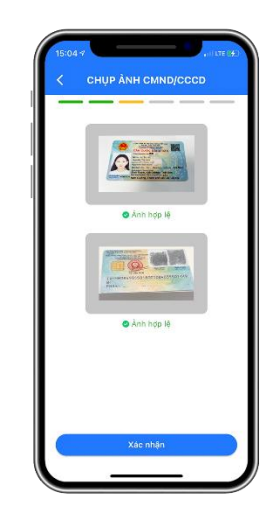

Sau khi chụp xong mặt trước và mặt sau CMND/CCCD, Khách hàng lựa chọn "Xác nhận" để chuyển bước tiếp theo

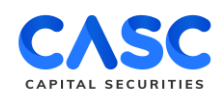

#### BƯỚC 5: XÁC THỰC KHUÔN MẶT

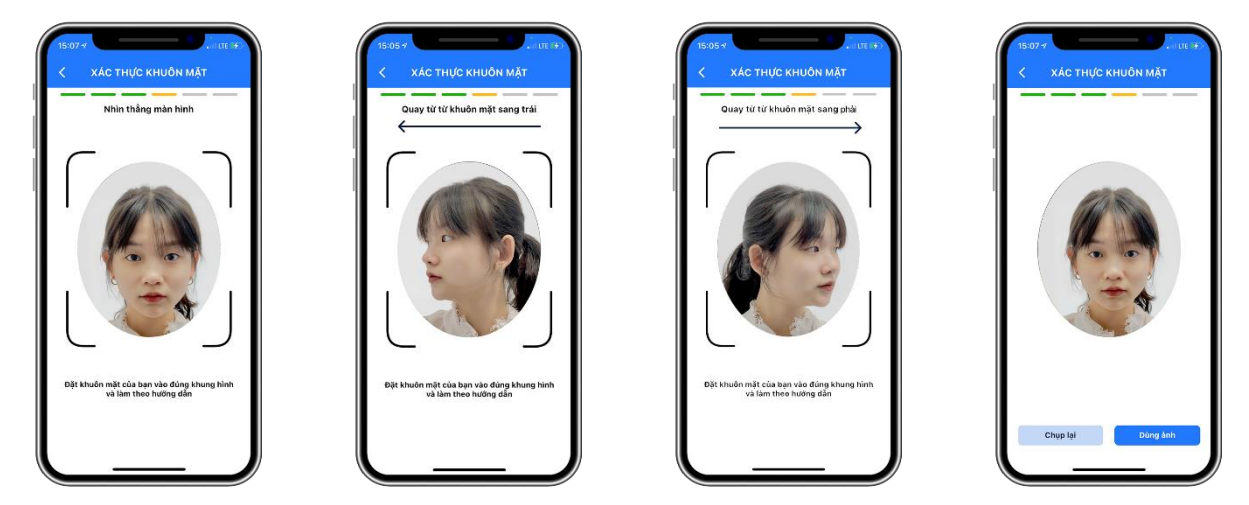

Giữ điện thoại ổn định, di chuyển khuôn mặt vào đúng khung hình và thực hiện quét khuôn mặt theo hướng dẫn trên màn hình: quay khuôn mặt sang trái, quay khuôn mặt sang phải và nhìn thẳng vào camera của điện thoại.

# **BƯỚC 6: XÁC THỰC THÔNG TIN**

|                                |            | Email*                                  |
|--------------------------------|------------|-----------------------------------------|
| y wa con                       |            | egman.com                               |
| DAO THANH TÚ                   |            | Địa chỉ thường trú*                     |
| gày sinh*                      |            | , BÔND QUANO, BA VÌ, HÀ NỘI             |
| 01/01/2022                     |            | Tînh/Thành phố*                         |
| CMND/CCCD*                     |            | Hà Nội                                  |
| 0123456789                     |            | Địa chỉ liên hệ*                        |
| gày cấp <mark>*</mark>         |            | , Đồng quang, ba vị, hà nội             |
| 01/01/2022                     |            | ID người giới thiệu*                    |
| íi cấp*                        |            | 1000                                    |
| Cục trường cục cảnh sát quân l | HANH CHINH | Họ tên người giới thiệu*                |
| đi tinh*                       |            | P DVKH_HO                               |
| Nam 🗌 Nữ                       |            | Tối vác phân các thông tin là chính vác |
| diện thoại*                    |            | Chinh eile Vác nhận                     |
| 0122420200                     |            | Cillin Sua                              |

Khách hàng kiểm tra lại các thông tin trùng khớp với thông tin trên CMND/CCCD. Bổ sung trường thông tin "Giới tính" (với CMND) và "Địa chỉ liên hệ".

- ✓ Nếu các thông tin chính xác: Khách hàng tích chọn "Tôi xác nhận đồng ý với các thông tin là chính xác" sau đó chọn "Xác nhận".
- ✓ Nếu các thông tin có sự sai lệch: Khách hàng chọn "Chỉnh sửa" và thay đổi các thông tin cần chỉnh sửa.

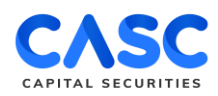

## BƯỚC 7: KÝ HỢP ĐỒNG

Khách hàng vui lòng đọc kỹ "Bộ Điều Khoản Và Điều Kiện của Hợp Đồng Mở Tài Khoản Giao Dịch Chứng Khoán", lựa chọn đăng ký sản phẩm dịch vụ và tải chữ ký xác nhận.

| 15:10 ·7                                                                                                    | 15:10 -#                                                                                                    | 15:11 4                                                                                                    |
|----------------------------------------------------------------------------------------------------|----------------------------------------------------------------------------------------------------|----------------------------------------------------------------------------------------------------|
| < κý μợρ đóng                                                                                                    | <                                                                                                    | < KÝ HỢP ĐÓNG                                                                                                    |
| Bằng việc đáng ý với <u>để Đầu Việc tráng tá việc đáng với để Đầu Việc đáng và việc đáng và việc đáng và và việc và việc và và và và và và và và và và và và và </u> | <image/> <text><text><text><text><list-item><list-item><section-header><text><text></text></text></section-header></list-item></list-item></text></text></text></text>                                                                                                    | Bing vide dóm ý við fig blút Ansan Vi<br>Dirk and an Linge dóm út an Sinn Ban Gail<br>Chan Anna Markana Sinn Ban Sinn Ban Sinn<br>Taga hadan Giao Dien ký Gaif Chúng ahaan<br>Taga hadan Giao Dien ký Gaif Chúng ahaan<br>Taga hadan Giao Dien ký Gaif Chúng ahaan<br>Ca Markana Sinn Ban Sinn<br>Chúng ký sinn dha bá la ha sinn sinn sinn<br>Andar Sinn Sinn Sinn Sinn Sinn Sinn Sinn<br>Andar Sinn Sinn Sinn Sinn Sinn Sinn Sinn Sin |
| Tai lành lớn<br>Chuya lành<br>Xác miện                                                                                                    | <ul> <li>The second second</li></ul> | Tiả ảnh lên Chụp ảnh<br>Xác mận                                                                                                    |

# BƯỚC 8: ĐĂNG KÝ TÀI KHOẢN THÀNH CÔNG

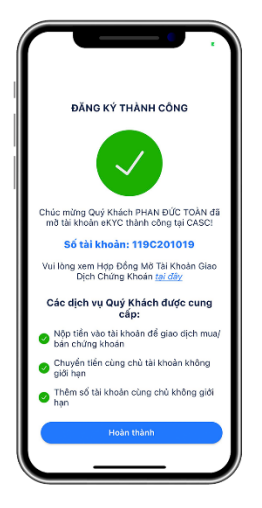

Sau khi đăng ký thành công tài khoản eKYC, Khách hàng sẽ nhận được:

- ✓ Thông tin số tài khoản GDCK.
- Mật khẩu và mã PIN được gửi về tin nhắn và email Khách hàng đã đăng ký.

Lưu ý: Trường hợp không nhận được đầy đủ các thông tin trên, Khách hàng vui lòng liên hệ tổng đài 1900 633 059 để được hỗ trợ

### KÍNH CHÚC QUÝ KHÁCH HÀNG ĐẦU TƯ THÀNH CÔNG. TRÂN TRỌNG!